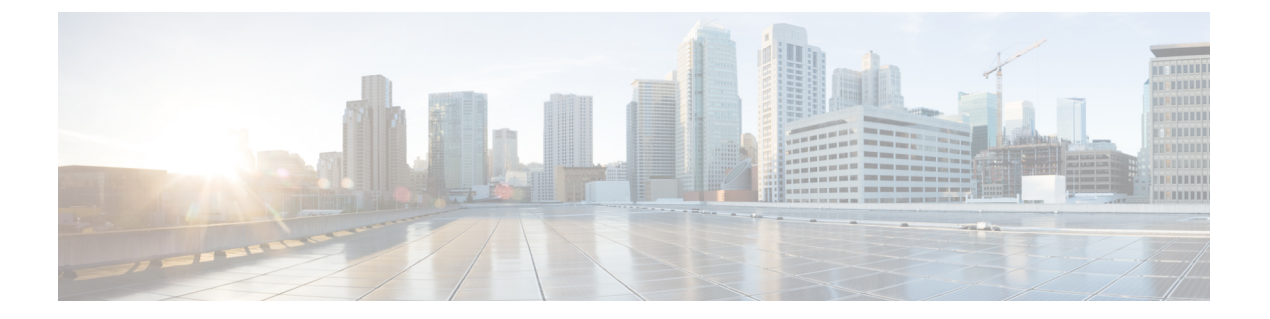

# 再イメージ化の手順

- •ディザスタリカバリの概要(1ページ)
- ・ベース インストール ソフトウェア バージョンを使用したシステムの再イメージ化(2 ページ)
- ROMMON からの工場出荷時設定へのリセットの実行(パスワードのリセット) (5 ページ)
- ・新しいソフトウェアバージョンを使用したシステムの再イメージ化 (7ページ)
- SSD ファイルシステムの再フォーマット(Firepower 2100) (10 ページ)
- ROMMON からの起動 (10 ページ)
- ・完全な再イメージ化の実行(18ページ)
- ・管理者パスワードの変更 (23ページ)
- Threat Defense がオフラインの場合の管理者パスワードの変更 (23ページ)
- クラウドからの登録解除 (25ページ)
- Firepower 1000/2100 および Cisco Secure Firewall 3100 FXOS トラブルシューティングの履歴 (26 ページ)

## ディザスタリカバリの概要

設定のリセット、イメージの再インストール、FXOSパスワードの回復、またはシステムの完 全な再イメージ化が必要になる場合があります。次の該当する手順を参照してください。

- ・設定の消去と同じイメージでのシステムの再起動: すべての設定が削除され、現在のイメージを使用して Threat Defense が再インストールされます。この手順を実行する場合は、実行後に、管理者パスワードや接続情報などを含めて、システムを再設定する必要があります。ベースインストールソフトウェアバージョンを使用したシステムの再イメージ化(2ページ)を参照してください。
- ROMMON からの工場出荷時設定へのリセットの実行(管理者パスワードの回復): すべ ての設定が削除され、現在のイメージを使用して Threat Defense が再インストールされま す。この手順を実行する場合は、実行後に、管理者パスワードや接続情報などを含めて、 システムを再設定する必要があります。ROMMON からの工場出荷時設定へのリセットの 実行(パスワードのリセット)(5ページ)を参照してください。

- 新しいバージョンでのシステムの再イメージ化: すべての設定が削除され、新しいソフトウェアイメージを使用して Threat Defense が再インストールされます。この手順を実行する場合は、実行後に、管理者パスワードや接続情報などを含めて、システムを再設定する必要があります。新しいソフトウェアバージョンを使用したシステムの再イメージ化(7ページ)を参照してください。
- (注) この手順を使用して以前のメジャーバージョンにダウングレード することはできません。代わりに完全な再イメージ化の実行(18 ページ)を使用する必要があります。
  - SSD ファイルシステムの再フォーマット:ディスク破損メッセージが表示された場合に SSD を再フォーマットします。すべての設定が削除されます。この手順を実行する場合 は、実行後に、管理者パスワードや接続情報などを含めて、システムを再設定する必要が あります。SSD ファイルシステムの再フォーマット(Firepower 2100) (10ページ)を参 照してください。
  - ROMMON からの起動: FXOS を起動できない場合に ROMMON から起動します。その後、eMMCを再フォーマットし、ソフトウェアイメージを再インストールできます。この 手順では、すべての設定が保持されます。ROMMON からの起動(10ページ)を参照してください。
  - ・すべての設定とイメージの消去:システムを工場出荷時のデフォルト設定に戻し、イメージを消去します。この手順では、TFTP 経由でシステムを起動し、Threat Defense ソフトウェアをダウンロードし、システム全体を再設定する必要があります。完全な再イメージ化の実行(18ページ)を参照してください。
  - 管理者パスワードの変更: Threat Defense CLI から管理者パスワードを変更します。管理 者パスワードの変更(23ページ)を参照してください。
  - Threat Defense がオフラインの場合の管理者パスワードの変更: FXOS から管理者パスワードを変更します。Threat Defense がオフラインの場合の管理者パスワードの変更(23 ページ)を参照してください。Threat Defense がオンラインの場合は、Threat Defense CLIを使用して管理者パスワードを変更する必要があります。

# ベース インストール ソフトウェア バージョンを使用し たシステムの再イメージ化

この手順を実行すると、ベースインストール ソフトウェア バージョンの設定を除き、すべての設定が消去されます。設定の消去操作後にシステムが再起動すると、Threat Defense のスタートアップバージョンが実行されます。

現在実行中のバージョンがアップグレード専用イメージの場合は、この手順を実行した後、 Threat Defense を再アップグレードする必要があります。たとえば、バーション 6.2.2.x はアッ プグレード専用のイメージです。6.2.2.xシステムでこの手順を実行すると、ベースインストールパッケージ(バージョン 6.2.1.x)が再インストールされます。その後、Secure Firewall Management Center または Secure Firewall Device Manager を使用してバージョン 6.2.2.x に再アッ プグレードする必要があります。この場合、FXOS のバージョンが下位バージョンに戻らない ことがあります。この不一致により、ハイアベイラビリティ構成で障害が発生する可能性があ ります。このシナリオでは、システムの完全な再イメージ化を実行することを推奨します(詳 細については、完全な再イメージ化の実行(18ページ)を参照してください)。

(注) この手順を実行すると、管理者パスワードが Admin123 にリセットされます。

#### 始める前に

- FXOS CLI コンテキストに接続されていることを確認します。シリアルコンソールを介して Firepower 1000/2100 または Cisco Secure Firewall 3100 デバイスに接続すると、FXOS CLI コンテキストに自動的に接続されます。Threat Defense CLI コンテキストに接続されている場合は、まず connect fxos コマンドを使用して FXOS CLI コンテキストに切り替える必要があります。
- アプライアンスの管理IPアドレスの設定をメモし、次のコマンドで示される情報をコピーします。

firepower # scope fabric a
firepower /fabric-interconnect # show detail

 次のコマンドを使用して Threat Defense のベース インストール バージョンを確認し、メ モしておきます。起動バージョンの列には、ベース インストール バージョンが表示され ます。「Running Version」には、ベースインストールバージョンに適用したアップグレー ドが表示されます。

| firepower# scope | ssa             |             |                   |                 |
|------------------|-----------------|-------------|-------------------|-----------------|
| firepower /ssa # | show app-instan | nce         |                   |                 |
| Application Name | Slot ID         | Admin State | Operational State | Running Version |
| Startup Version  | Cluster Oper St | tate        |                   |                 |
|                  |                 |             |                   |                 |
|                  |                 |             |                   |                 |
| ftd              | 1               | Enabled     | Online            | 6.2.2.49        |
| 6.2.1.341        | Not Applicable  |             |                   |                 |

- Smart Licensing からデバイスの関連付けを解除します。
- クラウドテナントからデバイスを登録解除します(該当する場合)。クラウドからの登録
   解除(25ページ)を参照してください。
- Cisco Secure Firewall 3100 デバイスを Threat Defense 7.3.0 バージョンに再イメージ化する には、ROMMONバージョン1.1.08以降が必要です。現在のROMMONバージョンが1.1.08 未満の場合は、ASA 9.19 以降にアップグレードして ROMMON をアップグレードする必 要があります。Management Center または Device Manager を使用して Threat Defense を

7.3.0 にアップグレードすることもできます(詳細については、Threat Defense Reimage を 参照してください)。

#### 手順

ステップ1 FXOS CLI でローカル管理に接続します。

firepower # connect local-mgmt

ステップ2 すべての設定を消去します。

firepower(local-mgmt) # erase configuration

#### 例:

```
firepower(local-mgmt)# erase configuration
All configurations will be erased and system will reboot. Are you sure? (yes/no):yes
Removing all the configuration. Please wait....
Configurations are cleaned up. Rebooting....
```

ステップ3 システムが再起動したら、show app-instance コマンドを使用してアプリケーションの状態を確認できます。パスワードログインは、デフォルトの admin/Admin123 にリセットされます。

#### 例:

firepower# scope ssa

| firepower /ss     | a # show app-in    | stance      |                   |                 |
|-------------------|--------------------|-------------|-------------------|-----------------|
| Application N     | ame Slot ID        | Admin State | Operational State | Running Version |
| Startup Versi     | on Cluster Oper    | State<br>   |                   |                 |
| ftd<br>6.2.1-1314 | 1<br>Not Applicabl | Disabled    | Installing        |                 |

(注) アプリケーションのインストールが完了するまで 10 分以上かかります。Threat Defense がオンライン状態に戻ると、show app-instance コマンドの Operational State に「Online」と表示されます。

#### 例:

| firepower /ssa # show app-instance |                                    |             |                   |                 |  |
|------------------------------------|------------------------------------|-------------|-------------------|-----------------|--|
| Application Name                   | Slot ID                            | Admin State | Operational State | Running Version |  |
| Startup Version Clust              | Startup Version Cluster Oper State |             |                   |                 |  |
|                                    |                                    |             |                   |                 |  |
|                                    |                                    |             |                   |                 |  |
| ftd                                | 1                                  | Enabled     | Online            | 6.2.1.10140     |  |
|                                    |                                    |             |                   |                 |  |

#### 次のタスク

スタートアップガイドのセットアップタスクを完了し、必要に応じて最新バージョンにアップ グレードします。

# ROMMONからの工場出荷時設定へのリセットの実行(パ スワードのリセット)

FXOS にログインできない場合(パスワードを忘れた場合、または SSD disk1 ファイルシステ ムが破損している場合)は、ROMMON を使用して FXOS および Threat Defense の設定を工場 出荷時のデフォルトに復元できます。管理者パスワードはデフォルトの Admin123 にリセット されます。パスワードがわかっていて、FXOS 内から工場出荷時のデフォルト設定を復元する 場合は、ベースインストール ソフトウェア バージョンを使用したシステムの再イメージ化 (2ページ)を参照してください。

#### 始める前に

 Cisco Secure Firewall 3100 デバイスを Threat Defense 7.3.0 バージョンに再イメージ化する には、ROMMONバージョン1.1.08以降が必要です。現在のROMMONバージョンが1.1.08 未満の場合は、ASA 9.19以降にアップグレードして ROMMON をアップグレードする必 要があります。Management Center または Device Manager を使用して、Threat Defense の バージョンを7.3.0にアップグレードすることもできます(詳細については、Threat Defense Reimage を参照してください)。

#### 手順

ステップ1 デバイスの電源を入れます。次のようなプロンプトが表示されたら、ESCキーを押してブートを中断します。

Example: Use BREAK or ESC to interrupt boot. Use SPACE to begin boot immediately.

ステップ2 ROMMON のバージョンを確認します。

rommon 1 > **show info** 

例:

Firepower 1000 および 2100 デバイス

rommon 1 > show info

Cisco System ROMMON, Version 1.0.06, RELEASE SOFTWARE Copyright (c) 1994-2017 by Cisco Systems, Inc. Compiled Wed 11/01/2017 18:38:59.66 by builder

Cisco Secure Firewall 3100 デバイス

rommon 1 > show info Cisco System ROMMON, Version 1.1.08 , RELEASE SOFTWARE Copyright (c) 1994-2022 by Cisco Systems, Inc. Compiled Fri 06/10/2022 10:25:43.78 by Administrator

**ステップ3** デバイスを工場出荷時設定にリセットします。

```
ROMMON バージョン1.0.06 以降の場合:
```

rommon 2 > factory-reset

ROMMON バージョン1.0.04 の場合:

rommon 2 > password reset

例:

Firepower 1000 および 2100 デバイス

```
rommon 2 > factory-reset
Warning: All configuration will be permanently lost with this operation
    and application will be initialized to default configuration.
    This operation cannot be undone after booting the application image.
    Are you sure you would like to continue ? yes/no [no]: yes
```

Please type 'ERASE' to confirm the operation or any other value to cancel: ERASE

Performing factory reset...
File size is 0x0000001b
Located .boot\_string
Image size 27 inode num 16, bks cnt 1 blk size 8\*512

```
Rommon will continue to boot disk0: fxos-k8-fp2k-lfbff.2.3.1.132.SSB
Are you sure you would like to continue ? yes/no [no]: yes
File size is 0x0817a870
Located fxos-k8-fp2k-lfbff.2.3.1.132.SSB
```

#### 例:

```
Cisco Secure Firewall 3100 デバイス
```

rommon 2 > factory-reset
Warning: All configuration will be permanently lost with this operation
 and application will be initialized to default configuration.
 This operation cannot be undone after booting the application image.
 Are you sure you would like to continue ? yes/no [no]: yes
 Please type 'ERASE' to confirm the operation or any other value to cancel: ERASE

Performing factory reset...
File size is 0x0000001b
Located .boot\_string
Image size 27 inode num 16, bks cnt 1 blk size 8\*512

Rommon will continue to boot disk0: Cisco\_FTD\_SSP\_FP3K\_Upgrade-7.3.0-4.sh.REL.tar Are you sure you would like to continue ? yes/no [no]: yes File size is 0x0817a870 Located Cisco\_FTD\_SSP\_FP3K\_Upgrade-7.3.0-4.sh.REL.tar

```
ステップ4 システムから起動を求めるプロンプトが表示されない場合は、boot コマンドを入力します。
```

#### rommon 3 > **boot**

#### 次のタスク

スタートアップガイドのセットアップタスクを実行します。

# 新しいソフトウェアバージョンを使用したシステムの再 イメージ化

この手順では、新しいソフトウェアバージョンでシステムを再イメージ化できます。この手順 を実行した後、デバイスの管理 IP アドレスとその他の設定パラメータを再設定する必要があ ります。設定を消去せずにソフトウェアをアップグレードする場合は、アップグレードガイド を参照してください。

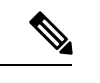

(注) この手順を使用して以前のメジャーバージョンにダウングレードすることはできません。代わりに完全な再イメージ化の実行(18ページ)を使用する必要があります。

(注)

この手順を実行すると、管理者パスワードが Admin123 にリセットされます。

#### 始める前に

- FXOS CLI コンテキストに接続されていることを確認します。シリアルコンソールを介して Firepower 1000/2100 または Cisco Secure Firewall 3100 デバイスに接続すると、FXOS CLI コンテキストに自動的に接続されます。Threat Defense CLI コンテキストに接続されている場合は、まず connect fxos コマンドを使用して FXOS CLI コンテキストに切り替える必要があります。
- アプライアンスの管理IPアドレスの設定をメモし、次のコマンドで示される情報をコピー します。

```
firepower # scope fabric a
firepower /fabric-interconnect # show detail
```

- Smart Licensing からデバイスの関連付けを解除します。
- クラウドテナントからデバイスを登録解除します(該当する場合)。クラウドからの登録
   解除(25ページ)を参照してください。
- Cisco Secure Firewall 3100 デバイスを Threat Defense バージョン 7.3.0 に再イメージ化する には、ROMMON バージョン 1.1.08 以降が必要です。現在の ROMMON バージョンが 1.1.08 未満の場合は、ASA 9.19 以降にアップグレードして ROMMON をアップグレードする必 要があります。Management Center または Device Manager を使用して、Threat Defense の バージョンを 7.3.0 にアップグレードすることもできます(詳細については、Threat Defense Reimage を参照してください)。

#### 手順

- **ステップ1** ソフトウェアバンドルをローカルコンピュータまたは USB フラッシュドライブにダウンロー ドします。
- **ステップ2** USB ドライブを使用する場合は、アプライアンスの USB ポートに USB ドライブを挿入します。
- **ステップ3** FXOS で、システムのスコープを入力し、システムで現在実行されているバージョンを確認し ます。

firepower # scope system

firepower /system # show version detail

ステップ4 ファームウェアのスコープを入力します。

#### firepower # scope firmware

**ステップ5** 新しいソフトウェアパッケージをダウンロードします。USBドライブを使用してソフトウェア パッケージをダウンロードする場合は、次の構文を使用します。

#### firepower # scope firmware

firepower /firmware # download image usbA:image\_name

*image\_name* は、ステップ3(上記)の show version detail コマンドの出力です。

次に例を示します。

firepower /firmware # download image usbA:cisco-ftd-fp2k.6.2.1-36.SPA

(注) バージョン 7.3+ では、Cisco Secure Firewall 3100 の Threat Defense のインストール およびアップグレードパッケージを組み合わせたパッケージとなっています。説明 されている手順では、.SPA ファイルの代わりに.REL.tar ファイルを使用できま す。

FTP、SCP、SFTP、TFTPを使用して、Threat Defense ソフトウェアパッケージをデバイスにコ ピーすることもできます。

firepower /firmware # **download image** *tftp/ftp/scp/sftp://path to the image, including the server root limage name* 

Firepower 1000 および 2100 デバイスの例を示します。

firepower /firmware # download image tftp://example.cisco.com/fxos-2k.6.2.1-1314.SPA

Cisco Secure Firewall 3100 デバイスの例を示します。

firepower /firmware # download image scp://example.cisco.com/auto/Cisco\_FTD\_SSP\_FP3K\_Upgrade-7.3.0-14.sh.REL.tar (注) システムはダウンロードイメージ要求で指定されたファイル名の前にスラッシュを 付加するので、FTP/TFTP/SCP/SFTPによりファイル転送を実行する場合は、サーバ のルートを含むイメージの絶対パスを入力する必要があります。

必要に応じて、IP アドレスの代わりに FQDN を使用できます。

**ステップ6** ダウンロードタスクを表示して、ダウンロードの進行状況をモニタします。

#### firepower /firmware # show download-task

Status 列の出力に「Downloaded」と表示されたら、ダウンロードは完了です。

例:

Cisco Secure Firewall 3100 デバイス

**ステップ7** ダウンロードの完了後、システムにインストールされているソフトウェア パッケージを表示 し、出力に示されているバンドル イメージ バージョンをコピーします。

firepower /firmware # show package

例:

Firepower 1000 および 2100 デバイス

| firepower /firmware # show package |              |
|------------------------------------|--------------|
| Name                               | Package-Vers |
|                                    |              |
| cisco-ftd-fp2k.6.2.1-1314.SPA      | 6.2.1-1314   |

上記の例では、6.2.1-1314 はセキュリティパックのバージョンです。

例:

Cisco Secure Firewall 3100 デバイス

firepower 3110 /firmware # show package
Name Package Vers
-----Cisco FTD SSP FP3K Upgrade-7.3.0-14.sh.REL.tar 7.3.0-14

上記の例では、7.3.0-14 はセキュリティパックのバージョンです。

ステップ8 自動インストールのスコープを入力します。

firepower /firmware # scope auto-install

**ステップ9** 新しいアプリケーション ソフトウェア パッケージをインストールします (version は上記の show package の出力です)。

firepower /firmware/auto-install # install security-pack version version

例:

```
firepower 3110 /firmware/auto install \# install security pack version 7.3.0-14 \ldots
```

firepower /firmware # connect ftd
> show version
------[ firepower 3100 ]----Model : Cisco Secure Firewall 3110 Threat Defense (80) Version 7.3.0 (Build

ステップ10 入力を求められたら、yes と入力します。

システムが再起動し、最新のソフトウェアバンドルがインストールされます。

次のタスク

スタートアップガイドのセットアップタスクを実行します。

## SSD ファイルシステムの再フォーマット(Firepower 2100)

FXOS に正常にログインしたが、ディスク破損エラーメッセージが表示された場合は、FXOS および Threat Defense 設定が保存されている SSD1 を再フォーマットできます。この手順により、FXOS 設定が工場出荷時のデフォルトに復元されます。管理者パスワードはデフォルトの Admin123 にリセットされます。この手順では、Threat Defense の設定もリセットされます。

この手順は Firepower 1000 および Cisco Secure Firewall 3100 に適用されません。このため、ス タートアップイメージを維持しながら SSD を消去することはできません。

#### 手順

ステップ1 コンソールポートから FXOS CLI に接続します。

ステップ2 SSD1 を再フォーマットします。

connect local-mgmt

#### format ssd1

**ステップ3** スタートアップガイドのセットアップタスクを実行します。

### **ROMMON**からの起動

デバイスを起動できない場合は、USBまたはTFTPイメージからFXOSを起動できるROMMON が起動します。FXOSを起動した後、eMMC(ソフトウェアイメージを保持する内部フラッシュ デバイス)を再フォーマットできます。再フォーマットした後、イメージを eMMC に再ダウ ンロードする必要があります。この手順では、個別の ssd1 に保存されているすべての設定が 保持されます。

電力障害やその他のまれな状態が原因で、eMMCファイルシステムが破損している可能性があ ります。

#### 始める前に

- この手順を実行するには、コンソールにアクセスできる必要があります。
- Cisco Secure Firewall 3100 デバイスを Threat Defense バージョン 7.3.0 に再イメージ化する には、ROMMONバージョン 1.1.08 以降が必要です。現在のROMMONバージョンが 1.1.08 未満の場合は、ASA 9.19 以降にアップグレードして ROMMON をアップグレードする必 要があります。Management Center または Device Manager を使用して、Threat Defense の バージョンを 7.3.0 にアップグレードすることもできます(詳細については、Threat Defense Reimage を参照してください)。

#### 手順

ステップ1 起動できない場合、システムは ROMMON を起動します。ROMMON が自動的に起動されない 場合、ブートアップ中に ROMMON プロンプトを表示するよう要求されたら、Esc を押しま す。モニタを注視します。

#### 例:

Current image running: Boot ROMO Last reset cause: ResetRequest DIMM\_1/1 : Present DIMM\_2/1 : Present

Platform FPR-2130 with 32768 MBytes of main memory BIOS has been successfully locked !! MAC Address: 0c:75:bd:08:c9:80

Use BREAK or ESC to interrupt boot. Use SPACE to begin boot immediately.

この時点で、Esc を押します。

- ステップ2 USB ドライブ上のイメージからブートするか、または TFTP を使用してネットワークを介して ブートします。
  - (注) 6.4 以前の場合、ROMMON から FXOS を起動し、現在インストールされているイメージもブート可能である場合は、現在インストールされているイメージと同じバージョンを起動していることを確認してください。それ以外の場合、FXOS/Threat Defense バージョンが一致しないと、Threat Defense がクラッシュします。6.5 以降では、ROMMON から FXOS を起動すると、Threat Defense が自動的にロードされなくなります。

#### Firepower 1000/2100 USB から起動する場合:

boot disk1:/path/filename

デバイスは FXOS CLI に起動します。ディスクの内容を表示するには、dir disk1: コマンドを 使用します。

#### 例:

```
rommon 1 > dir disk1:
rommon 2 > boot disk1:/cisco-ftd-fp2k.6.4.0.SPA
```

#### Cisco Secure Firewall 3100 USB から起動する場合:

#### boot usb:/path/filename

デバイスは FXOS CLI に起動します。ディスクの内容を表示するには、**dir usb:** コマンドを使用します。

例:

```
rommon 1 > dir usb:
rommon 2 > boot usb:/cisco-ftd-fp3k.7.1.0.SPA
```

#### TFTP から起動する場合は、次のようにします。

管理 1/1 のネットワーク設定を指定し、次の ROMMON コマンドを使用して Threat Defense パッケージをロードします。

address management\_ip\_address

netmask subnet\_mask

**server** *tftp\_ip\_address* 

gateway gateway\_ip\_address

filepath/filename

set

#### sync

tftp -b

FXOS イメージがダウンロードされ、CLI にブートアップされます。

次の情報を参照してください。

- set:ネットワーク設定を表示します。ping コマンドを使用してサーバへの接続を確認することもできます。
- sync: ネットワーク設定を保存します。
- •tftp-b:FXOS をロードします。

#### 例:

Firepower 1000 および 2100 デバイス

```
rommon 1 > address 10.86.118.4
rommon 2 > netmask 255.255.252.0
rommon 3 > server 10.86.118.21
```

```
rommon 4 > gateway 10.86.118.1
rommon 5 > file cisco-ftd-fp2k.6.4.0.SPA
rommon 6 > set
ROMMON Variable Settings:
 ADDRESS=10.86.118.4
  NETMASK=255.255.252.0
  GATEWAY=10.86.118.21
  SERVER=10.86.118.21
 IMAGE=cisco-ftd-fp2k.6.4.0.SPA
  CONFIG=
 PS1="rommon ! > "
rommon 7 > sync
rommon 8 > tftp -b
Enable boot bundle: tftp reqsize = 268435456
             ADDRESS: 10.86.118.4
             NETMASK: 255.255.252.0
             GATEWAY: 10.86.118.21
              SERVER: 10.86.118.1
              IMAGE: cisco-ftd-fp2k.6.4.0.SPA
             MACADDR: d4:2c:44:0c:26:00
           VERBOSITY: Progress
              RETRY: 40
          PKTTIMEOUT: 7200
             BLKSIZE: 1460
            CHECKSUM: Yes
                PORT: GbE/1
             PHYMODE: Auto Detect
link up
Receiving cisco-ftd-fp2k.6.4.0.SPA from 10.86.118.21!!!!!!!
[...]
```

#### サーバーへの接続をトラブルシューティングするには、Pingを実行します。

```
rommon 1 > ping 10.86.118.21
Sending 10, 32-byte ICMP Echoes to 10.86.118.21 timeout is 4 seconds
!!!!!!!!!!
Success rate is 100 percent (10/10)
rommon 2 >
```

#### 例:

#### Cisco Secure Firewall 3100 デバイス

rommon 1 > show info

```
SPEED=10000
  SERVER=172.23.37.186
  IMAGE= image dir/Cisco FTD SSP FP3K Upgrade-7.3.0-4.sh.REL.tar
  CONFIG=
   PS1="rommon ! > "
   FIRMWARE VERSION=1.3.5
rommon 8 > sync
rommon 9 > tftp -b
Enable boot bundle: tftp_reqsize = 402653184
         ADDRESS: 172.16.0.50
         NETMASK: 255.255.255.0
         GATEWAY: 172.16.0.254
          SERVER: 172.23.37.186
          IMAGE: image dir/Cisco FTD SSP FP3K Upgrade-7.3.0-4.sh.REL.tar
        VERBOSITY: Progress
          RETRY: 40
       PKTTIMEOUT: 7200
         BLKSIZE: 1460
        CHECKSUM: Yes
           PORT: 10G/1
         PHYMODE: Auto Detect
. =====....
+------
+------ SUCCESS -----+
 _____
          LFBFF signature authentication passed !!!
+-----+
LFBFF signature verified.
```

ステップ3 現在の管理者パスワードを使用して FXOS にログインします。

ログイン情報がわからない場合、またはディスクの破損が原因でログインできない場合は、ROMMON factory-reset コマンドを使用して工場出荷時設定へのリセットを実行する必要があります(ROMMON からの工場出荷時設定へのリセットの実行(パスワードのリセット)(5ページ)を参照)。初期設定へのリセットを実行したら、この手順を再開してFXOSを起動し、デフォルトのログイン情報(admin/Admin123)でログインします。

ステップ4 EMMC を再フォーマットします。

#### connect local-mgmt

#### format emmc

```
yes と入力します。
```

例:

```
firepower-2110# connect local-mgmt
firepower-2110(local-mgmt)# format emmc
All bootable images will be lost.
Do you still want to format? (yes/no):yes
```

```
firepower-3110# connect local-mgmt
firepower-3110(local-mgmt)# format emmc
```

All bootable images will be lost. Do you still want to format? (yes/no):**yes** 

- **ステップ5** Threat Defense パッケージを再ダウンロードして起動します。
  - (注) ログインできなかったために工場出荷時設定へのリセットを実行した場合は、設定 が工場出荷時のデフォルト設定に復元されます。このリセットは、ネットワーク設 定がデフォルトに変更されたことを意味します。ネットワーク設定を復元するに は、スタートアップガイドに従って初期設定を実行します。ネットワーク接続を再 確立した後、この手順を続行します。
  - a) パッケージをダウンロードします。USB または TFTP から一時的に起動したので、引き続 きローカルディスクにイメージをダウンロードする必要があります。

scope firmware

download image url

show download-task

次のいずれかを使用してインポートするファイルの URL を指定します。

- ftp://username@server/[path/]image\_name
- scp://username@server/[path/]image\_name
- sftp://username@server/[path/]image\_name
- tftp://server[:port]/[path/]image\_name
- usbA:/path/filename

#### 例:

Firepower 1000 および 2100 デバイス

```
firepower-2110# scope firmware
firepower-2110 /firmware # download image tftp://10.86.118.21/cisco-asa-fp2k.9.8.2.SPA
Please use the command 'show download-task' or 'show download-task detail' to check
download progress.
firepower-2110 /firmware # show download-task
Download task:
    File Name Protocol Server Port Userid State
    -------
    cisco-asa-fp2k.9.8.2.SPA
    Tftp 10.88.29.21 0 Downloaded
```

#### 例:

Cisco Secure Firewall 3100 デバイス

```
firepower-3110# scope firmware
firepower-3110 /firmware # download image
scp://172.23.205.217/auto/Cisco_FTD_SSP_FP3K_Upgrade 7.3.0-14.sh.REL.tar
Please use the command 'show download-task' or 'show download-task detail' to check
download progress.
firepower-3110 /firmware # show download-task
Download task:
```

```
    File Name
    Protocol
    Server
    Port
    Userid
    State

    Cisco_FTD_SSP_FP3K_Upgrade-7.3.0-14.sh.REL.tar
    7.3.0-14.sh.REL.tar
    7.3.0-14.sh.REL.tar

    Scp
    172.23.205.217
    0
    Downloaded
```

b) パッケージのダウンロードが完了([ダウンロード済み (Downloaded)]の状態)したら、 パッケージを起動します。

show package

scope auto-install

install security-pack version version

**show package**の出力で、**security-pack version** 番号の **Package-Vers** 値をコピーします。 シャーシが ASA イメージをインストールして再起動します。

例:

Firepower 1000 および 2100 デバイス

firepower 2110 /firmware # show package Package-Vers Name \_\_\_\_\_ cisco-asa-fp2k.9.8.2.SPA 9.8.2 firepower 2110 /firmware # scope auto-install firepower 2110 /firmware/auto-install # install security-pack version 9.8.2 The system is currently installed with security software package not set, which has: - The platform version: not set If you proceed with the upgrade 9.8.2, it will do the following: - upgrade to the new platform version 2.2.2.52 - install with CSP asa version 9.8.2 During the upgrade, the system will be reboot Do you want to proceed ? (yes/no):yes This operation upgrades firmware and software on Security Platform Components Here is the checklist of things that are recommended before starting Auto-Install (1) Review current critical/major faults (2) Initiate a configuration backup Attention: If you proceed the system will be re-imaged. All existing configuration will be lost, and the default configuration applied. Do you want to proceed? (yes/no):yes Triggered the install of software package version 9.8.2 Install started. This will take several minutes. For monitoring the upgrade progress, please enter 'show' or 'show detail' command. 例: Cisco Secure Firewall 3100 デバイス

```
firepower 3110 /firmware # show package
Name Package-Vers
-----
Cisco_FTD_SSP_FP3K_Upgrade-7.3.0-14.sh.REL.tar 7.3.0-14
firepower 3110 /firmware # scope auto-install
firepower 3110 /firmware/auto-install # install security-pack version 9.19.0
```

The system is currently installed with security software package not set, which has: - The platform version: not set If you proceed with the upgrade 9.19.2, it will do the following: - upgrade to the new platform version 7.0.3-14 - install with CSP asa version 9.19.2 During the upgrade, the system will be reboot Do you want to proceed ? (yes/no):yes This operation upgrades firmware and software on Security Platform Components Here is the checklist of things that are recommended before starting Auto-Install (1) Review current critical/major faults (2) Initiate a configuration backup Attention: If you proceed the system will be re-imaged. All existing configuration will be lost, and the default configuration applied. Do you want to proceed? (yes/no):yes Triggered the install of software package version 9.19.0 Install started. This will take several minutes. For monitoring the upgrade progress, please enter 'show' or 'show detail' command.

**ステップ6**シャーシのリブートが完了するのを待ちます(5~10分)。

FXOS が起動しても、ASA が稼働するまで(5分)待機する必要があります。次のメッセージが表示されるまで待機します。

Firepower 1000 および 2100 デバイス

```
firepower-2110#
Cisco ASA: CMD=-install, CSP-ID=cisco-asa.9.8.2.2__asa_001_JAD20280BW90MEZR11, FLAG=''
Verifying signature for cisco-asa.9.8.2.2 ...
Verifying signature for cisco-asa.9.8.2.2 ... success
Cisco ASA: CMD=-start, CSP-ID=cisco-asa.9.8.2.2_asa_001_JAD20280BW90MEZR11, FLAG=''
Cisco ASA starting ...
Registering to process manager ...
Cisco ASA started successfully.
...
```

Cisco Secure Firewall 3100 デバイス

```
firepower-3110#
Cisco ASA: CMD=-install, CSP-ID=cisco-asa.9.19.0.0_asa_001_JAD20280BW90MEZR11, FLAG=''
Verifying signature for cisco-asa.9.19.0.0 ... success
Cisco ASA: CMD=-start, CSP-ID=cisco-asa.9.19.0.0_asa_001_JAD20280BW90MEZR11, FLAG=''
Cisco ASA starting ...
Registering to process manager ...
Cisco ASA started successfully.
...
```

## 完全な再イメージ化の実行

この手順では、システム全体を再フォーマットし、イメージを消去して、工場出荷時のデフォ ルト設定に戻します。この手順を実行する場合は、実行後に新しいソフトウェアイメージをダ ウンロードして、システムを再設定する必要があります。

(注)

この手順を実行すると、管理者パスワードが Admin123 にリセットされます。

- (注) FXOS イメージのダウングレードはサポートされていません。シスコがサポートする唯一の FXOS のイメージバージョンのダウングレード方法は、デバイスの完全な再イメージ化を実行 することです。デバイスの再イメージ化の影響は次のとおりです。
  - ・既存のデバイスの構成が失われます。
  - ・新しいバージョンですべての ASA ソフトウェア利用資格を設定する必要があります。
  - Backup and Restore はサポートされていません。

#### 始める前に

- クラウドテナントからデバイスを登録解除します(該当する場合)。クラウドからの登録
   解除(25ページ)を参照してください。
- FXOS CLI コンテキストに接続されていることを確認します。シリアルコンソールを介して Firepower 1000/2100 または Cisco Secure Firewall 3100 デバイスに接続すると、FXOS CLI コンテキストに自動的に接続されます。Threat Defense CLI コンテキストに接続されている場合は、まず connect fxos コマンドを使用して FXOS CLI コンテキストに切り替える必要があります。
- Cisco Secure Firewall 3100 デバイスを Threat Defense バージョン 7.3.0 に再イメージ化する には、ROMMON バージョン 1.1.08 以降が必要です。現在のROMMON バージョンが 1.1.08 未満の場合は、ASA 9.19 以降にアップグレードして ROMMON をアップグレードする必 要があります。Management Center または Device Manager を使用して、Threat Defense の バージョンを 7.3.0 にアップグレードすることもできます(詳細については、Threat Defense を参照してください)。
- Threat Defense ソフトウェアを入手します。

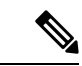

(注) Cisco.com のログインおよびシスコ サービス契約が必要です。

#### 表 1: Threat Defense のソフトウェア

| Threat Defense モデル                                                                                         | ダウンロードの場所                                                                                        | パッケージ                                                                                                    |
|----------------------------------------------------------------------------------------------------|--------------------------------------------------------------------------------------------------|----------------------------------------------------------------------------------------------------|
| Firepower 1000 シリーズ                                                                                        | 参照先:https://www.cisco.com/go/ftd-software                                                        |                                                                                                    |
|                                                                                                    | <b>Threat Defense package</b><br>使用しているモデル>[Firepower Threat Defense<br>Software]>バージョンの順に選択します。 | パッケージには、次のようなファイル名が<br>付けられています : cisco-ftd-fp1k.6.4.0. <b>SPA</b> 。                                                                                                    |
| Firepower 2100 シリーズ                                                                                        | 参照先:https://www.cisco.com/go/ftd-software                                                        |                                                                                                    |
|                                                                                                    | <b>Threat Defense package</b><br>使用しているモデル>[Firepower Threat Defense<br>Software]>バージョンの順に選択します。 | パッケージには、次のようなファイル名が<br>付けられています : cisco-ftd-fp2k.6.2.2. <b>SPA</b> 。                                                                                                    |
| Secure Firewall 3100 $\ge$ $\mathbb{Y} - \mathbb{T}$                                                       | 参照先:https://www.cisco.com/go/ftd-software                                                        |                                                                                                    |
| ^                                                                                                    | <b>Threat Defense package</b><br>使用しているモデル>[Firepower Threat Defense<br>Software]>バージョンの順に選択します。 | <ul> <li>7.3 以降:パッケージには<br/>Cisco_FID_SSP_FP3K_Upgrade-7.3.001.sh.REL.tar<br/>のようなファイル名が付いています。</li> <li>7.2:パッケージには cisco-ftd-fp3k.7.1.0<br/>のようなファイル名が付いています。<br/>SPA。</li> </ul> |
| <b>Threat Defense package</b><br>使用しているモデル><br>[Firepower Threat Defense<br>Software] > バージョンの<br>順に選択します。 | パッケージには、<br>Cisco_Secure_FW_TD_4200-7.4.0-01.sh.REL. <b>tar</b><br>のようなファイル名がついています。             |                                                                                                    |

#### 手順

|       | firepower # connect local-mgmt admin |
|-------|--------------------------------------|
| ステップ1 | FXOS CLI でローカル管理に接続します。              |

**ステップ2** システムをフォーマットします。

#### firepower(local-mgmt) # format everything

例:

| firepower(local-mgmt)# format |                    |         |  |  |
|-------------------------------|--------------------|---------|--|--|
| emmc                          | eMMC Flash Device  |         |  |  |
| everything                    | Format All storage | devices |  |  |
| ssd1                          | Primary SSD Disk   |         |  |  |
| ssd2                          | Secondary SSD Disk |         |  |  |

firepower(local-mgmt)# format everything
All configuration and bootable images will be lost.
Do you still want to format? (yes/no):yes

ステップ3 次のようなプロンプトが表示されたら、ESC キーを押してブートを中断します。

例:

Use BREAK or ESC to interrupt boot. Use SPACE to begin boot immediately.

- ステップ4 システムが再起動し、ROMMON プロンプトで停止します。
  - (注) 最初にゲートウェイの IP で ARP が試行されます。デバイスを TFTP サーバーに直接接続する場合は、ゲートウェイの IP とサーバーの IP を同じ IP に設定する必要があります。

次のようにパラメータを入力します。

- rommon 2 > **ADDRESS**= address
- rommon 3 > **NETMASK**= netmask
- rommon 4 > **GATEWAY**= gateway

rommon 5 > **SERVER**= *server* 

rommon 6 > **IMAGE=** *image* 

- (注) Threat Defense または ASA バンドルをインストールするには、tftpdnld -b コマンド を使用します。
- **ステップ5** 次のように設定します。

rommon 7 > set

- **ステップ6**新しい設定を同期させます。 rommon 8 > **sync**
- **ステップ7** ROMMON から TFTP/FTP/SCP サーバの IP への ICMP 接続をテストします。

rommon 9 > **ping** server IP

- (注) TFTP/FTP/SCP サーバの IP から管理 IP への ping は失敗します。これは想定されて いる動作です。
- ステップ8 Threat Defense ソフトウェアイメージを起動します。

tftp -b

(注) システムが再起動すると、次のエラーが表示されることがあります。

- ステップ9 システムが起動したら、admin/Admin123としてログインし、管理IPアドレスを再設定します。
  - a) ファブリック インターコネクトのスコープを入力します。

firepower#/ scope fabric-interconnect a

b) 新しい管理 IP 情報を設定します。

firepower /fabric-interconnect # set out-of-band static ip ip netmask netmask gw gateway

c) 設定をコミットします。

commit-buffer

(注) 次のエラーが発生する場合は、変更をコミットする前にDHCPを無効にする必要が あります。DHCPを無効にするには、次の手順に従います。

firepower /fabric-interconnect\* # commit-buffer

```
Error: Update failed: [Management ipv4 address (IP <ip> / net mask <netmask> ) is not
in the same network of current DHCP server IP range <ip - ip>. Either disable DHCP server
first or config with a different ipv4 address.]
```

- a) firepower /fabric-interconnect # exit
- b) firepower # scope system
- c) firepower #/system scope services
- d) firepower #/system/services disable dhcp-server
- e) firepower #/system/services commit-buffer
- f) DHCP サーバが無効になったら、戻って新しい管理 IP を設定できます。
- ステップ10 新しい Threat Defense アプリケーション ソフトウェア パッケージをダウンロードします。USB ドライブを使用してソフトウェアパッケージをダウンロードする場合は、次の構文を使用しま す。

firepower # scope firmware

firepower /firmware # download image usbA:image\_name

次に例を示します。

firepower /firmware # download image usbA:cisco-ftd-fp2k.6.2.1-36.SPA

FTP、SCP、SFTP、TFTPを使用して、Threat Defense ソフトウェアパッケージをデバイスにコ ピーすることもできます。 firepower /firmware # **download image** *tftp/ftp/scp/sftp://path to the image, including the server root limage name* 

Firepower 1000 および 2100 デバイスの例を示します。

firepower /firmware # download image tftp://example.cisco.com/fxos-2k.6.2.1-36.SPA

Cisco Secure Firewall 3100 デバイスの例を示します。

firepower /firmware # download image scp://172.23.205.217/auto/Cisco\_FTD\_SSP\_FP3K\_Upgrade-7.3.0-14.sh.REL.tar

(注) システムはダウンロードイメージ要求で指定されたファイル名の前にスラッシュを 付加するので、FTP/TFTP/SCP/SFTPによりファイル転送を実行する場合は、サーバ のルートを含むイメージの絶対パスを入力する必要があります。

必要に応じて、IP アドレスの代わりに FQDN を使用できます。

**ステップ11** コマンド出力に自動的に表示されるダウンロードの進行状況あるいは、download-task コマン ドを入力して、状態がダウンロード済みであることを確認します。

firepower /firmware # show download-task

例:

| firepower-311                                  | ) /firmware # | show download t | ask  |        |            |
|------------------------------------------------|---------------|-----------------|------|--------|------------|
| File Name                                      | Protocol      | Server          | Port | Userid | State      |
|                                                |               |                 |      |        |            |
| Cisco FTD SSP FP3K Upgrade-7.3.0-14.sh.REL.tar |               |                 |      |        |            |
|                                                | Scp 1         | 172.23.205.217  | 0    |        | Downloaded |
|                                                |               |                 |      |        |            |

ステップ12 ダウンロードしたパッケージのバージョンを表示します。

#### firepower /firmware # show package

例:

| firepower /firmware # show package<br>Name      | Package-Vers |
|-------------------------------------------------|--------------|
| cisco-ftd-fp2k.6.2.1-1314.SPA                   | 6.2.1-1314   |
| firepower-3110 /firmware # show package<br>Name | Package-Vers |
| Cisco_FTD_SSP_FP3K_Upgrade-7.3.0-14.sh.REL.ta   | 7.3.0-14     |

ステップ13 自動インストールのスコープを入力します。

#### firepower /firmware # scope auto-install

ステップ14 新しいソフトウェアアプリケーションパッケージをインストールします(バージョンは、show package コマンドのバージョン出力です)。

firepower /firmware/auto-install # install security-pack version version force

**ステップ15** ソフトウェアパッケージをインストールしたら、ハードウェア プラットフォームのスタート アップガイドにある設定手順を続行します。

## 管理者パスワードの変更

デバイスを再イメージ化すると、管理者パスワードが Admin123 にリセットされます。初回ロ グイン時にパスワードを変更するように求められます。パスワードを後で変更する場合、この Threat Defense CLI の手順を使用して管理者パスワードを新しい文字列に変更します。

#### 手順

ステップ1 Threat Defense アプリケーションの CLI に接続します。

firepower-chassis # connect ftd

ステップ2 users テーブルに admin ユーザアカウントがあることを確認します。

#### > show user

#### 例:

> show user Login UID Auth Access Enabled Reset Exp Warn Str Lock Max admin 100 Local Config Enabled No Never N/A Dis No 0

ステップ3 admin ユーザアカウントの新しいパスワードを設定します。

#### firepower-chassis # configure user password admin

#### 例:

> configure user password admin Enter current password: Enter new password for user admin: Confirm new password for user admin:

# Threat Defense がオフラインの場合の管理者パスワードの変更

デバイスを再イメージ化すると、管理者パスワードが Admin123 にリセットされます。初回ロ グイン時にパスワードを変更するように求められます。パスワードを後で変更する場合、Threat Defense がオフラインなどの理由で使用できないときは、この手順を使用して管理者パスワー ドを新しい文字列に変更します。Threat Defense がオンラインの場合は、Threat Defense CLIを 使用して管理者パスワードを変更する必要があります(管理者パスワードの変更 (23ページ) を参照)。

(注) FXOS CLI を使用して管理者パスワードを変更する手順は、現在実行している Threat Defense のバージョンによって異なります。

#### 始める前に

FXOS CLI コンテキストに接続されていることを確認します。シリアルコンソールを介して Firepower 1000/2100 または Cisco Secure Firewall 3100 デバイスに接続すると、FXOS CLI コンテキストに自動的に接続されます。Threat Defense CLI コンテキストに接続されている場合は、まず connect fxos コマンドを使用して FXOS CLI コンテキストに切り替える必要があります。

#### 手順

ステップ1 FXOS CLI で、セキュリテのスコープを入力します。

#### firepower # scope security

ステップ2 (Firepower バージョン 6.4以降)新しいパスワードを設定するには、古い管理者パスワードを 再認証する必要があります。

firepower /security\* # set password

#### 例:

```
FPR-2120# scope security
FPR-2120# /security # set password
Enter old password:
Enter new password:
Confirm new password:
firepower-2120 /security* # commit-buffer
```

(Firepower バージョン 6.3 以前)現在のローカルユーザのリストを表示します。デバイスを再 イメージ化したばかりの場合は、このリストに表示されるユーザは admin のみになります。

firepower /security # show local-user

#### 例:

```
FPR-2120# scope security
FPR-2120 /security # show local-user
User Name First Name Last name
admin
```

- a) (Firepower バージョン 6.3 以前) admin ローカルユーザのスコープを入力します。 firepower /security # **enter local-user admin**
- b) (Firepower バージョン 6.3 以前) ユーザ admin の新しいパスワードを設定します。

firepower /security/local-user # set password

例:

FPR-2100 /security # enter local-user admin
FPR-2100 /security/local-user # set password
Enter a password: cisco
Confirm the password: cisco

ステップ3 設定をコミットします。

firepower /security/local-user\* # commit-buffer

## クラウドからの登録解除

Firepower 1000/2100 または Cisco Secure Firewall 3100 デバイスを新しい目的(社内の新しいグ ループに転送する場合、またはサードパーティベンダーからデバイスを購入した場合など)の ために、再イメージ化または工場出荷時の状態にリセットする際は、クラウドのテナントから デバイスの登録解除が必要になることがあります。

デバイスが登録されたクラウド(CDO)アカウントにアクセスできる場合は、そのアカウント にログインして Firepower 1000/2100 または Cisco Secure Firewall 3100 デバイスを削除します。

クラウドアカウントにアクセスできない場合は、次の手順でFXOS CLIを使用してクラウドテ ナントから Firepower 1000/2100 または Cisco Secure Firewall 3100 デバイスの登録を解除します。

#### 始める前に

- FXOS CLI コンテキストに接続されていることを確認します。シリアルコンソールを介して Firepower 1000/2100 または Cisco Secure Firewall 3100 デバイスに接続すると、FXOS CLI コンテキストに自動的に接続されます。Threat Defense CLI コンテキストに接続されている場合は、まず connect fxos コマンドを使用して FXOS CLI コンテキストに切り替える必要があります。
- デバイスがクラウドにアクセスできるかどうかを確認します。

firepower # scope fabric a
firepower /fabric-interconnect # show detail

show detail の出力に管理 IP アドレスが表示されない場合は、まずデバイスの管理 IP を 設定する必要があります

1. ファブリックインターコネクトスコープを開始します。

firepower # scope fabric-interconnect

2. 新しい管理 IP 情報を設定します。

firepower /fabric-interconnect # set out-of-band static ip ip netmask netmask gateway gateway

3. 設定をコミットします。

firepower /fabric-interconnect # commit buffer

#### 手順

ステップ1 ローカル管理コマンドシェルに接続します。

firepower # connect local

ステップ2 クラウドからデバイスを登録解除します。

firepower(local-mgmt)# cloud deregister

#### 例

```
firepower # connect local
firepower(local-mgmt) # cloud deregister
```

# Firepower 1000/2100 および Cisco Secure Firewall 3100 FXOS トラブルシューティングの履歴

| 機能名         | プラット<br>フォームリ<br>リース | 説明                                                                                                    |
|-------------|----------------------|----------------------------------------------------------------------------------------------------|
| スイッチパケットパス  | Firepower 7.1        | portmanager FXOS CLI コマンドを使用して、スイッチパ<br>ケットパスの問題について Cisco Secure Firewall 3100 デ<br>バイスをトラブルシューティングできるようになりまし<br>た。 |
| クラウドの登録解除   | Firepower 6.7        | cloud deregister FXOS CLI コマンドを使用して、クラ<br>ウドテナントから Firepower 1000/2100 デバイスの登録を<br>解除できるようになりました。                    |
| 管理者パスワードの変更 | Firepower 6.4        | Firepower バージョン 6.4 以降の Firepower 1000/2100 デバ<br>イスでは、新しい管理者パスワードを設定する前に古い<br>管理者パスワードを再認証する必要があります。                |

翻訳について

このドキュメントは、米国シスコ発行ドキュメントの参考和訳です。リンク情報につきましては 、日本語版掲載時点で、英語版にアップデートがあり、リンク先のページが移動/変更されている 場合がありますことをご了承ください。あくまでも参考和訳となりますので、正式な内容につい ては米国サイトのドキュメントを参照ください。